# Samsung Universal Print Driver 2

# **User's Guide**

Samsung Electronics, Co., Ltd.

#### Version 1.12

#### August, 2014

SAMSUNG ELECTRONICS RESERVES THE RIGHT TO CHANGE PRODUCTS, INFORMATION AND SPECIFICATIONS WITHOUT NOTICE.

Products and specifications discussed herein are for reference purposes only. All information discussed herein is provided as an "AS IS" basis, without warranty of any kind.

This document and all information discussed herein remain the sole and exclusive property of Samsung Electronics, Co., Ltd.. No license of any patent, copyright, mask work, trademark or any other intellectual property right is granted by one party to the other party under this document, by implication, estoppels or otherwise.

Samsung products are not intended for use in life support, critical care, medical, safety equipment, or similar applications where product failure could result in loss of life or personal or physical harm, or any military or defense application, or any governmental procurement to which special terms or provisions may apply.

For updates or additional information about Samsung products, contact your nearest Samsung office.

All brand names, trademarks are registered trademarks belong to their respective owners. ©2013 Samsung Electronics Co., Ltd. All rights reserved.

# COPYRIGHT

© 2014 Samsung Electronics Co., Ltd. All rights reserved.

This guide is provided for information purposes only. All information included herein is subject to change without any notice. Samsung Electronics is not responsible for any direct or indirect damages, arising from or related to use of this user's guide.

- Samsung Universal Print Driver is a trademark of Samsung Electronics Co., Ltd.
- Samsung and Samsung logo are trademarks of Samsung Electronics Co., Ltd.
- All other brand, product and company names herein may be the trademarks of their respective owners.

# **Table of Contents**

| COPYRIGHT                                                               | 2  |
|-------------------------------------------------------------------------|----|
| INTRODUCTION                                                            | 4  |
| Driver Types                                                            | 4  |
| What's New                                                              | 4  |
| SUPPORTED ENVIRONMENTS                                                  | 6  |
| Client Operating Systems                                                | 6  |
| Server Operating Systems                                                | 6  |
| Microsoft Windows Terminal Servers                                      | 6  |
| Microsoft Windows Cluster Servers                                       | 6  |
| Citrix                                                                  | 7  |
| BEFORE YOU INSTALL                                                      | 8  |
| Check Your Environment                                                  |    |
| Download the Driver You Prefer                                          | 8  |
| INSTALLATION                                                            |    |
| Using Samsung Installer (Recommended)                                   |    |
| Using Add a Printer Wizard Method From Devices and Printers Folder      | 9  |
| UNINSTALLATION                                                          | 9  |
| How To Uninstall UPD2 With Samsung Uninstaller                          | 9  |
| How To Uninstall UPD2 From Devices and Printers Folder                  | 10 |
| USING "Samsung Universal Print Driver 2"                                | 11 |
| How To Select Your Printer Automatically                                | 11 |
| How To Select Your Printer Manually                                     | 12 |
| Before you select manually                                              | 12 |
| Use of [Printer Model] features in Device Options of Printer Properties | 13 |
| Co-exist Latest Version With Older Version                              | 14 |
|                                                                         |    |

# **INTRODUCTION**

The Samsung Universal Print Driver(UPD) is a single driver that can be used for different printer models. If you install only one Universal Print Driver, you can access any Samsung printer which is supported by UPD. UPD gives the user instant access to not only Samsung printer devices, but also other vendor's PDL devices(\*) without installing separate drivers.

(\*)Samsung does not guarantee print quality or feature compatibility.

UPD first released in 2009. It has been upgraded to give the users more useful features and compatible with users' IT environments. **"Samsung Universal Print Driver 2**" (UPD2) has released in 2013.

# **Driver Types**

There are 4 types of **Samsung Universal Print Driver 2**, which are up to PDL type.

| Driver Type                           | Description                                                                                                    |
|---------------------------------------|----------------------------------------------------------------------------------------------------|
| Samsung Universal Print Driver 2      | Supporting SPL or PCL6 supported models                                                                                                    |
| Samsung Universal Print Driver 2 PS   | * Recommend for all users (from nome users to 11 administrators)<br>Supporting PS supported models<br>* Recommend for users who want to get PostScript output                                          |
| Samsung Universal Print Driver 2 PCL6 | Supporting PCL6 supported models<br>* Recommend for users who want to get PCL6 output                                                                                                    |
| Samsung Universal Print Driver 2 XPS  | Supporting SPL, PCL6 or XPS supported models<br>* Recommend for users who want to get the output from XPS print<br>path<br>* XPS printer driver can be installed only on Windows Vista OS or<br>higher |

- All types are Microsoft certified.

### What's New

#### - Faster And Simpler Device Discovery

- UPD2 gives the user faster printer discovery and supports flexible configuration of the devices. It reflects the configuration on the UI dynamically and instantly.
- In the case of non-SNMP communication environment where automatic discovery is invalid, UPD2 now supports manual printer selection so that a wider range of user can use UPD2 without any environmental restriction.

#### - Lighter And More Reliable Driver Operation by On-the-fly UI

 UPD2 has improved and simplified UI design. When the user selects their own preferred printer, UI layout and device configuration (options) of the printer are shown on-the-fly.  Giving lighter and more reliable driver's UI operation to the users, UPD2 no longer pop-ups the window when opening driver's UI by separating UPD applications.

#### - Support Model's Full Features

 Users can use the same full features as model-specific print drivers with UPD2. Manual Duplex and Special Pages (including Cover Page, Insert Pages and Exception Pages) are now newly supported.

# **SUPPORTED ENVIRONMENTS**

### **Client Operating Systems**

| OS Name                 | Architecture       | Edition                                                           |
|-------------------------|--------------------|-------------------------------------------------------------------|
| Microsoft Windows XP    | 32 bits<br>64 bits | Home Edition<br>Professional                                      |
| Microsoft Windows Vista | 32 bits<br>64 bits | Business<br>Enterprise<br>Home Basic<br>Home Premium<br>Ultimate  |
| Microsoft Windows 7     | 32 bits<br>64 bits | Starter<br>Home Premium<br>Professional<br>Enterprise<br>Ultimate |
| Microsoft Windows 8/8.1 | 32 bits<br>64 bits | Pro<br>Enterprise                                                 |

# **Server Operating Systems**

| OS Name                     | Architecture       | Edition                                            |
|-----------------------------|--------------------|----------------------------------------------------|
| Microsoft Windows 2003      | 32 bits<br>64 bits | Datacenter<br>Enterprise<br>Standard Edition       |
| Microsoft Windows 2008      | 32 bits<br>64 bits | Datacenter<br>Enterprise<br>Standard Edition       |
| Microsoft Windows 2008 R2   | 64 bits            | Datacenter<br>Enterprise<br>Standard Edition       |
| Microsoft Windows 2012 (R2) | 64 bits            | Foundation<br>Essentials<br>Standard<br>Datacenter |

### **Microsoft Windows Terminal Servers**

• Windows Server 2003 SP2, 2008, 2008 R2 and Server 2012 (R2)

# **Microsoft Windows Cluster Servers**

• Windows Server 2003 SP2, 2008, 2008 R2 and Server 2012 (R2)

# Citrix

- Citrix XenApp 6.5
  - Microsoft Windows Server 2008 R2
- Citrix XenApp 6.0
  - Microsoft Windows Server 2008 R2
- Citrix XenApp 5.0
  - $\circ \quad \mbox{Microsoft Windows Server 2008}$
  - $\circ \quad \text{Microsoft Windows Server 2003}$

# **BEFORE YOU INSTALL**

### **Check Your Environment**

- 1. Check the system requirements.
  - a. Refer to "Supported Environments" section for details.
- Check your printer's supported PDL and decide which driver package you will use.
   a. Refer to "Supported Printers" sections for details.

### **Download the Driver You Prefer**

- 1. Visit Samsung Printer Driver Download Page <u>http://www.samsung.com/printer/usefulsoftware</u>
- 2. Download the preferred type of UPD2 as you checked previously.

# **INSTALLATION**

UPD2 gives the user two choises of installation methods.

At first, when you click download UPD2 executable file, you will see following dialog.

| Samsung Printer                                                                   | ×   |
|-----------------------------------------------------------------------------------|-----|
| Install                                                                           |     |
| Select this option if you want to install the software.                           |     |
| ◎ Extract                                                                         |     |
| Select this option if you want to extract the software to the specified location. |     |
| OK Can                                                                            | cel |
|                                                                                   |     |

### **Using Samsung Installer (Recommended)**

Select **"Install**" button shown in above dialog window to install by using Installer software. Follow the instructions shown in the dialog window after clicking **[OK]** button.

\* If you install UPD2 with Samsung Installer, you can use "**Select Printer**" application, which can discover printer through local and network and connect selected device to UPD2 easily.

# **Using Add a Printer Wizard Method From Devices and Printers** Folder

- 1. Select "Extract" button to extract install files. Open Devices and Printers(\*) Folder.
- 2. Click [Add a printer] button on the folder to install the driver using extracted files.
- 3. Follow the instructions that Add a Printer Wizard guides you. (\*)Folder name may differ from each OS.

# UNINSTALLATION

#### How To Uninstall UPD2 With Samsung Uninstaller

If you installed UPD2 using Installer, you can uninstall UPD2 by Samsung Printer Software Uninstaller.

1. Select Uninstall Samsung Printer Software from Start > All Programs > Samsung Printers

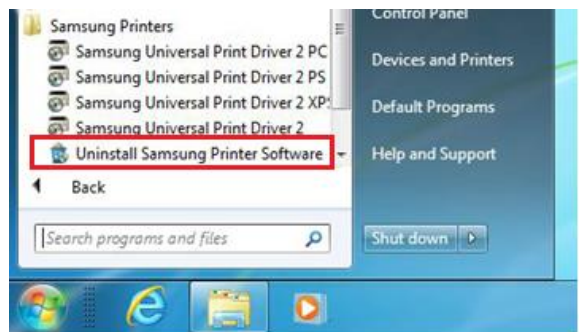

2. Launch the Uninstall Samsung Printer Software window.

Read the instructions, then click **[Next]** button to continue and follow the instructions displayed in the window.

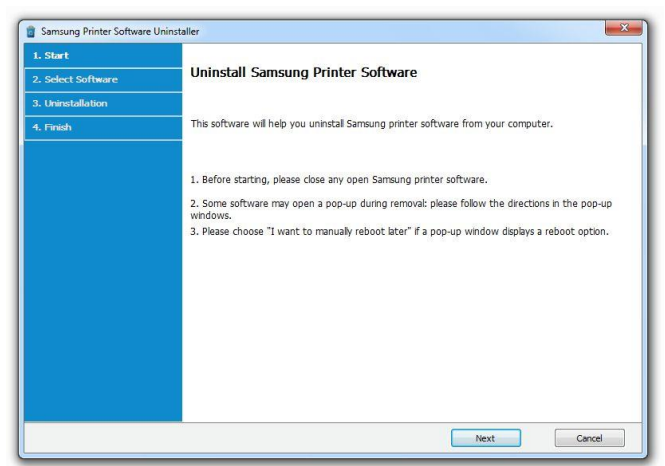

# How To Uninstall UPD2 From Devices and Printers Folder

If you installed UPD2 using Add Printer Wizard, you can uninstall UPD2 as following steps.

- 1. Select Start > Control Panel > Devices and Printers
- 2. Right click your UPD2 printer icon > context menus > **Remove device**.

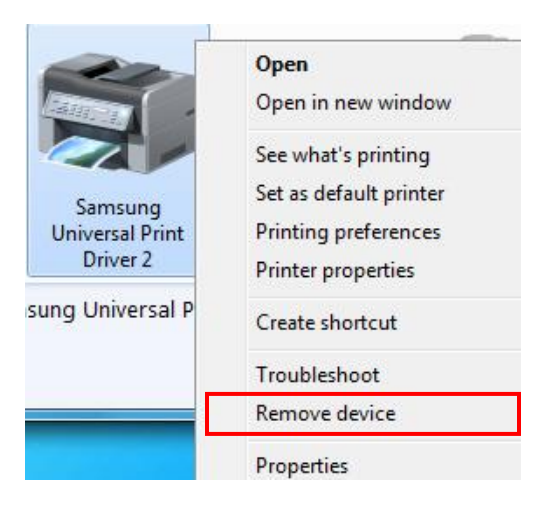

- 3. Select **Print server properties** > **Drivers** tab.
- 4. Select UPD2 driver item and select [Remove...] button.
- 5. Select **Remove driver and driver package** option and click **[OK]**. If removing driver package fails, please restart your PC and try it again.

# **USING "Samsung Universal Print Driver 2"**

When user wants to search and set their own printer in their local or network environment, UPD2 gives the user various methods.

# **How To Select Your Printer Automatically**

Under SNMP connection supported environment, the following procedure leads the user to search and set your local or network printer automatically.

1. Launch a software(Select Printer) by selecting "Select Printer" application.

Start > Samsung Printers > Samsung Universal Print Driver 2 (PDL Name)

| Barnsung Printers                                                                  | Control Panel        |
|------------------------------------------------------------------------------------|----------------------|
| Samsung Universal Print Driver 2 PC                                                | Devices and Printers |
| Samsung Universal Print Driver 2 PS                                                |                      |
| Samsung Universal Print Driver 2 XP                                                | Default Programs     |
| Samsung Universal Print Driver 2     Supersonal Samsung Printer Software      Back | Help and Support     |
|                                                                                    |                      |
| Search programs and files                                                          | Shut down            |
|                                                                                    |                      |
|                                                                                    |                      |
|                                                                                    |                      |

- 2. Click [Add] button to start searching printers in your network automatically.
  - a. If you previously specified the printer during installation, printer is listed, otherwise no printer is listed.

| ver 2           |                                |                                                             |
|-----------------|--------------------------------|-------------------------------------------------------------|
|                 | Refresh                        | Add Delete                                                  |
| Device Name     | Address                        | Location                                                    |
| SEC001599C72CBC | 10.88.197.214                  | 0123456789012345678                                         |
|                 |                                |                                                             |
|                 |                                |                                                             |
|                 |                                |                                                             |
|                 |                                |                                                             |
|                 |                                |                                                             |
|                 |                                |                                                             |
|                 |                                |                                                             |
|                 |                                |                                                             |
|                 |                                | OK Cancel                                                   |
|                 | Device Name<br>SEC011599C720BC | Refresh Device Name   Address SEC001599C7XEBC 10.88.197.214 |

3. While searching the printers, **Add Device** window will be displayed.

After searching, select the printer you want to add to the list (multiple selection is available), then click [**Add**] button.

| Add Device                                                               |                                  |                  |               |                  |       |
|--------------------------------------------------------------------------|----------------------------------|------------------|---------------|------------------|-------|
| Au                                                                       | utomatic Search                  | Search by IP add | lress         | Search by IP ran | ge    |
| The L                                                                    | ist of devices available appears | automatically.   |               | 5                | earch |
| Selected :                                                               | 000   Total : 115                |                  |               |                  |       |
|                                                                          | Model Name                       | Device Name      | Address       | Location         |       |
| 🗏 🔞                                                                      | Samsung CLX-92x1 93x1 Series     | SEC001599C77882  | 10.88.196.249 |                  |       |
|                                                                          | Samsung ML-551x 651x Series      | SEC0015990F54DB  | 10.88.193.225 |                  |       |
|                                                                          | Samsung SCX-8123 8128 Series     | SEC0015994DAB73  | 10.88.196.96  | 35F_Azone        |       |
|                                                                          | Samsung SCX-881x Series          | SEC001599C7256F  | 10.88.195.209 |                  |       |
| . 8                                                                      | Samsung SCX-8123 8128 Series     | SEC001599C781AD  | 10.88.195.71  |                  |       |
| 🗏 🙆                                                                      | Samsung SCX-8123 8128 Series     | SEC001599C72581  | 10.88.198.5   |                  |       |
|                                                                          | Samsung SCX-8123 8128 Series     | SEC0015994D7405  | 10.88.197.220 |                  | -     |
| Previously added/installed device does not show up in the search result. |                                  |                  |               |                  |       |
| SN                                                                       | MP settings                      |                  |               | Add              | ancel |

- 4. After "**Select Printer**" dialog window (shown in 2 above) is displayed and select the model you want to add, then click [**OK**] button.
- 5. If the selected printer is supported device, operation successful message dialog will be shown and the UPD2's configuration will be applied to the UI. Check your UPD2's printer properties.

### **How To Select Your Printer Manually**

If user's network environment can't use SNMP communication because of internal network policy or some reasons, user can select the printer manually using the following methods.

#### Before you select manually...

Set a "port" using the following steps. It is a required procedure before selecting printer manually.

- 1. Select Start > Control Panel > Devices and Printers.
- 2. Right click your UPD2 printer icon > context menus > **Printer Properties**.
- 3. Open "**Ports**" tab and click [**Add Port...**] button.

| 🍓 Samsung Uni                                                                                                    | versal Print Driver 2 Properties                                                                                                    | ×                                       |
|----------------------------------------------------------------------------------------------------|----------------------------------------------------------------------------------------------------|-----------------------------------------|
| General Sharir                                                                                                    | g Pots Advanced Color Management Securt                                                                                                    | y Device Options Samsung                |
| Print to the fr<br>checked port<br>COM2:<br>COM3:<br>COM4:<br>FILE:<br>FILE:<br>I 10.88.1<br>10.88.1<br>Add P<br>V Enable bic<br>Enable pri | ollowing port(s). Documents will print to the first<br>Description Printer<br>Serial Port<br>Serial Port<br>Serial Port<br>Standard TCP/IP Port<br>Standard TCP/IP Port<br>Standard TCP/IP Port<br>Samsung Universal P<br>Standard TCP/IP Port<br>Samsung Universal P<br>Con<br>irrectional support<br>ther pooling | free int Driver int Driver ifigure Port |
|                                                                                                    |                                                                                                    | OK Cancel Apply                         |

- 4. Select Port types that you want to add.
- 5. Click [**New Port...**] button and then follow the instructions.

| Samsung Universal Print Driver 2 Properties                                                                                                    |
|----------------------------------------------------------------------------------------------------|
| General Sharing Ports Advanced Color Management Security Device Options Samsung                                                                 |
| Printer Model       Printer Model       CLX-92×1 93×1 Series         Printer Model       Samsung CLX-92×1 93×1 Series       Color Laser Printer |
| Select printer when changing a port Check Now                                                                                                   |
| 4 R Add Printer                                                                                                    |
| Tray Options                                                                                                    |
| Optional Tray None                                                                                                    |
| Optional Inner Output Bin Not Installed                                                                                                    |

#### **Use of [Printer Model] features in Device Options of Printer Properties**

(1) Select Manually By Using [Select printer when changing port]

- When this feature is checked, UPD2 will automatically access the port that previously set (or changed) and detect the printer. If UPD2 supports the detected printer, [**Printer Model**] will automatically changed to the connected printer and dynamically UI will be displayed as expected.
- In the case the connected port is invalid, warning message will be displayed, in this case, try [**Printer Model**] selection described in the followings.
- With this feature unchecked in UI, UPD2 will not detect the connected printer automatically even if port is set (or changed).

(2) Select Manually By Selection of [Printer Model]

- User can select the printer from the list of [**Printer Model**](drop down list box).
- After selecting the model user preferred, settings are automatically applied to the driver.
- (3) [Check Now] button
  - When the users press this button, UPD2 immediately checks the printer which is currently connected to the port and automatically apply the setting to the driver.
- (4) Using [Add Printer]
  - After you set the printers by manually (or even automatically), to make easier access to the printer that is already selected in [**Printer Model**] list, users can create a static printer which is currently selected printer in [**Printer Model**] to your [**Devices and Printers**] folder by clicking this [**Add Printer**] button.

The driver will be created in the following format:
 <printer Name> (Port Name)
 e.g.)
 Settings:
 Port: 10.88.100.100
 Printer Model : Samsung CLX-9252 9352 Series
 Click [Add Printer] button, then following new printer will be created.
 "Samsung CLX-9252 9352 Series (10.88.100.100)"

#### **Co-exist Latest Version With Older Version**

From UPD2 2.50.05 or later version, the newer version can be installed and used with an older version on a single PC. To use it, you need to install driver using [Add Printer Wizard]. Please refer to **Using Add a Printer Wizard Method From Devices and Printers Folder** for installation method.

| v2.50.04 or earlier                                                                                                    | v2.50.05 or later                                                                                                    |  |
|----------------------------------------------------------------------------------------------------|----------------------------------------------------------------------------------------------------|--|
| 🚱 🖶 Add Printer                                                                                                    | 💽 👼 Add Printer                                                                                                    |  |
| Install the printer driver<br>Choose your printer from the list. Click Windows Update to see more models.<br>To install the driver from an installation CD, click Have Disk. | Install the printer driver Choose your printer from the list. Click Windows Update to see more models. To install the driver from an installation CD, click Have Disk. |  |
| Printers                                                                                                    | Printers                                                                                                    |  |
| 🕞 Samsung Universal Print Driver 2                                                                                                    | Samsung Universal Print Driver 2                                                                                                    |  |
| This driver is digitally signed. Windows Update Have Disk Tell me why driver signing is important Next Cancel                                                                | This driver is digitally signed. Windows Update Have Disk Tell me why driver signing is important Next Cancel                                                          |  |

# SUPPORTED PRINTERS

The list below is based on the UPD2 Ver.2.50.05.00.

Newer devices(models) will be added accordingly. Visit <u>http://www.samsung.com/printer</u> for the latest supported printers.

|          | Device(Model)                          | Driver |              |         |             |
|----------|----------------------------------------|--------|--------------|---------|-------------|
| Series   | Model Number                           | UPD2   | UPD2<br>PCL6 | UPD2 PS | UPD2<br>XPS |
| Color Mo | dels                                   |        |              |         |             |
| C        | 140x/145x Series                       | 0      | 0            | 0       | 0           |
|          | 1810/1860 Series                       | 0      | 0            | 0       | 0           |
|          | 2620/2670 Series                       | 0      | 0            | 0       | 0           |
|          | 410/420 Series                         | 0      |              |         | 0           |
|          | 460/470 Series                         | 0      | 0            | 0       | 0           |
| CF-      | 5100P                                  |        |              |         |             |
|          | 530 Series                             | 0      |              |         |             |
|          | 555P                                   | 0      |              |         |             |
|          | 5800P/6800                             |        |              |         |             |
| CLP-     | 300/310/320 Series                     | 0      |              |         |             |
|          | 350 Series                             | 0      | 0            | 0       | 0           |
|          | 360 Series                             | 0      |              |         | 0           |
|          | 410 Series                             | 0      | 0            | 0       | 0           |
|          | 500/510 Series                         | 0      |              |         |             |
|          | 550 Series                             | 0      | 0            | 0       |             |
|          | 600 Series                             | 0      |              |         |             |
|          | 610/620 Series                         | 0      | 0            |         |             |
|          | 650/660/670 Series                     | 0      | 0            | 0       |             |
|          | 680 Series                             | 0      | 0            | 0       | 0           |
|          | 770 Series                             | 0      | 0            | 0       |             |
|          | 775 Series                             | 0      | 0            | 0       | 0           |
| CLX-     | 216x/3160/3170/3180 Series             | 0      |              |         |             |
|          | 3300/4190/6260 Series                  | 0      | 0            | 0       | 0           |
|          | 6200/6220/6240/6250 Series             | 0      | 0            | 0       |             |
|          | 8380/8385X/8540/8540X Series           | 0      | 0            | 0       |             |
|          | 8640 8650 Series                       | 0      | 0            | 0       | 0           |
|          | 9250 9350 Series                       | 0      | 0            | 0       |             |
|          | 9252 9352/92x1 93x1/981x/982x Series   | 0      | 0            | 0       | 0           |
| Monochro | ome Models                             |        | I            |         |             |
| М        | 262x /267x Series                      | 0      |              |         | 0           |
|          | 262xND 282x/287x 283x/288x Series      | 0      | 0            |         | 0           |
|          | 382x Series                            | 0      |              |         | 0           |
|          | 332x 382xND 382xDW 402x/337x 387x 407x | 0      | 0            | 0       | 0           |
|          | Series                                 |        |              |         |             |
|          | 458x Series                            | 0      | 0            | 0       | 0           |
|          | 4370 5370/5270 Series                  | 0      | 0            | 0       | 0           |
|          | 2020/2070 Series                       | 0      |              |         | 0           |

| K    | 2200 Series                           | 0 |   |   | 0 |
|------|---------------------------------------|---|---|---|---|
|      | 2200ND Series                         | 0 | 0 |   | 0 |
|      | 4350/401 Series                       | 0 | 0 | 0 | 0 |
| MFP- | 560/65x/750 Series                    | 0 |   |   |   |
|      | 830 Series                            | 0 | 0 |   |   |
| ML-  | 1000/1200/1430/1440 Series            | 0 |   |   |   |
|      | 1450 Series                           | 0 | 0 |   |   |
|      | 1510_700/1520/1610/1630/1630W/        | 0 |   |   |   |
|      | 1660/1670/1710/1740 Series            | 0 |   |   |   |
|      | 1750 Series                           | 0 | 0 |   |   |
|      | 1860/1865W/191x 252x/200/2010 Series  | 0 |   |   |   |
|      | 2150 Series                           | 0 | 0 | 0 |   |
|      | 2160 Series                           | 0 |   |   | 0 |
|      | 2240/2245 Series                      | 0 |   |   |   |
|      | 2250 Series                           | 0 | 0 | 0 |   |
|      | 2510/2525W/2540 Series                | 0 |   |   |   |
|      | 2550/2550S/2570/2580/2850/2853/2855   | 0 | 0 | 0 |   |
|      | Series                                | 0 | 0 | 0 |   |
|      | 2950 Series                           | 0 | 0 |   | 0 |
|      | 3050 Series                           | 0 | 0 | 0 |   |
|      | 3300 Series                           | 0 |   |   |   |
|      | 331x Series                           | 0 |   |   | 0 |
|      | 3470/3475/3560 Series                 | 0 | 0 | 0 |   |
|      | 371x/375x Series                      | 0 | 0 | 0 | 0 |
|      | 4050/4055 Series                      | 0 | 0 | 0 |   |
|      | 4300/4500/5080 Series                 | 0 |   |   |   |
|      | 451x 501x Series                      | 0 | 0 | 0 | 0 |
|      | 4550/4555 Series                      | 0 | 0 | 0 |   |
|      | 551x 651x Series                      | 0 | 0 |   | 0 |
|      | 6040/6070/6080 Series                 | 0 | 0 | 0 |   |
|      | 8850 8950/8x00 Series                 | 0 | 0 | 0 |   |
| Msys | 5150_5200                             | 0 |   |   |   |
| SCX- | 3200 Series                           | 0 |   |   |   |
|      | 3400 Series                           | 0 |   |   | 0 |
|      | 4100/4200 Series                      | 0 |   |   |   |
|      | 4214F                                 | 0 |   |   |   |
|      | 4300/4500/4500W/4600/4623/4623FW      | 0 |   |   |   |
|      | Series                                | 0 |   |   |   |
|      | 4650 4x21S Series                     | 0 |   |   | 0 |
|      | 470x/472x Series                      | 0 | 0 |   |   |
|      | 4725 Series                           | 0 | 0 | 0 |   |
|      | 483x 5x3x Series                      | 0 | 0 | 0 | 0 |
|      | 4x16 Series                           | 0 |   |   |   |
|      | 4x20 Series                           | 0 | 0 | 0 |   |
|      | 4x24/4x25/4x26 Series                 | 0 | 0 |   |   |
|      | 4x28/5635/5835_5953/5835_5935X Series | 0 | 0 | 0 |   |

|     | 5x15 Series                          | 0 | 0 |   |   |
|-----|--------------------------------------|---|---|---|---|
|     | 5x30 Series                          | 0 | 0 | 0 |   |
|     | 6545/6545X/6x55/6x55X/681x Series    | 0 | 0 | 0 |   |
|     | 6x20/6x22/6x45 Series                | 0 | 0 | 0 |   |
|     | 8030 8040 Series                     | 0 | 0 | 0 |   |
|     | 8123 8128/8230 8240/881x/882x Series | 0 | 0 | 0 | 0 |
| SF- | 5100P                                |   |   |   |   |
|     | 530 Series                           | 0 |   |   |   |
|     | 555P                                 |   |   |   |   |
|     | 5800P/6800P                          |   |   |   |   |
|     | 760 Series                           | 0 |   |   | 0 |
| X   | 4300/401 Series                      | 0 | 0 | 0 | 0 |